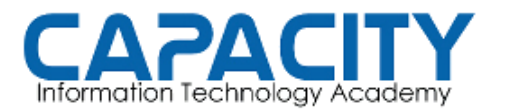

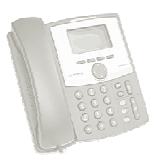

### TEMA NO. 6: DESCARGA Y CONFIGURACION DE TELEFONOS VIRTUALES (SOFTPHONE)

## PRÁCTICA No. 2

#### OBJETIVO: DESCARGA DE SOFTPHONE Y CONFIGURACION DE LAS DOS EXTENSIONES PREVIAMENTE DEFINIDAS EN EL ARCHIVO SIP.CONF

PREPARACION PARA LA REALIZACION PRÁCTICA:

• DESCARGAR EL SOFTPHONE PARA LA EXTENSION 200: <u>http://www.3cx.com/VOIP/voip-phone.html</u>

• DESCARGAR EL SOFTPHONE PARA LA EXTENSION 201: <u>http://www.zoiper.com/download\_intermediate.php?os=Windows&ap=z2&loca</u> <u>tion=zoiper\_free\_2\_installer\_zip</u>

OBSERVACIONES: DEBE TENER ACCESO DESDE LA PC DONDE INSTALARA LOS TELEFONOS VIRTUALES HACIA LA PC O MAQUINA VIRTUAL DONDE TIENE INSTALADO LA CENTRAL TELEFONICA, EL CORTAFUEGOS DESHABILITADO O TENER UNA REGLA QUE PERMITA EL TRAFICO DEL PUERTO UDP 5060 Y DEL RTP 10000-20000.

INSTALACION DEL SOFTPHONE 3CX:

| Active   | Name | Domain       | Caller ID  | <br>New   |
|----------|------|--------------|------------|-----------|
| <b>7</b> | 200  | 200@10.0.0.8 | Curso Aste |           |
|          |      |              |            | Edit      |
|          |      |              |            | Remove    |
|          |      |              |            | Soft keys |
|          |      |              |            | _         |
|          |      |              |            |           |
|          |      |              |            |           |
|          |      |              |            |           |
|          |      |              |            |           |
|          |      |              |            |           |

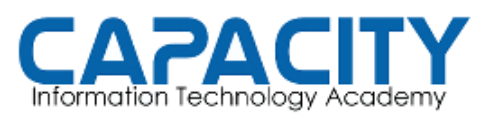

#### CURSO DE VOZ SOBRE IP BASADO EN ASTERISK PBX

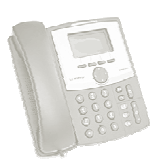

|                                    | Account settings                                                 |
|------------------------------------|------------------------------------------------------------------|
| 3CXPhone                           | Account name: 200<br>Caller ID: Curso Asterisk                   |
| 03:08:00 200                       | Enter your SIP account credentials                               |
|                                    | Extension: 200                                                   |
|                                    | ID: 200                                                          |
|                                    | Password: ****                                                   |
|                                    | My location                                                      |
|                                    | Specify the IP of your PBX/SIP server                            |
|                                    | I am in the office - local IP     10.0.0.8     of PBX            |
| Line 1 Line 2 Line 3 Line 4 Line 5 | O I am out of the office - external IP of PBX                    |
| 1 2 3                              | Use 3CX Tunnel                                                   |
| ABC DEF                            | Eliminates firewall configuration. Requires 3CX Phone System for |
| 4 5 6                              | Windows Local IP of remote PBX: 10.0.0.8                         |
| 7 8 0                              | Tunnel nassword: *** Port: 5090                                  |
| PORS TUY WXYZ                      |                                                                  |
| * 0 #                              | Use Outbound Proxy server                                        |
|                                    | Required by some volp providers. Specify 1P or name.             |
| Hold 🕻 Transfer                    |                                                                  |
| 15 17 2 00 1 2 1                   | Perform provisioning from following URL:                         |
|                                    | http://                                                          |
|                                    | Advanced settings OK Cancel                                      |

#### INSTALACION DEL ZOIPER:

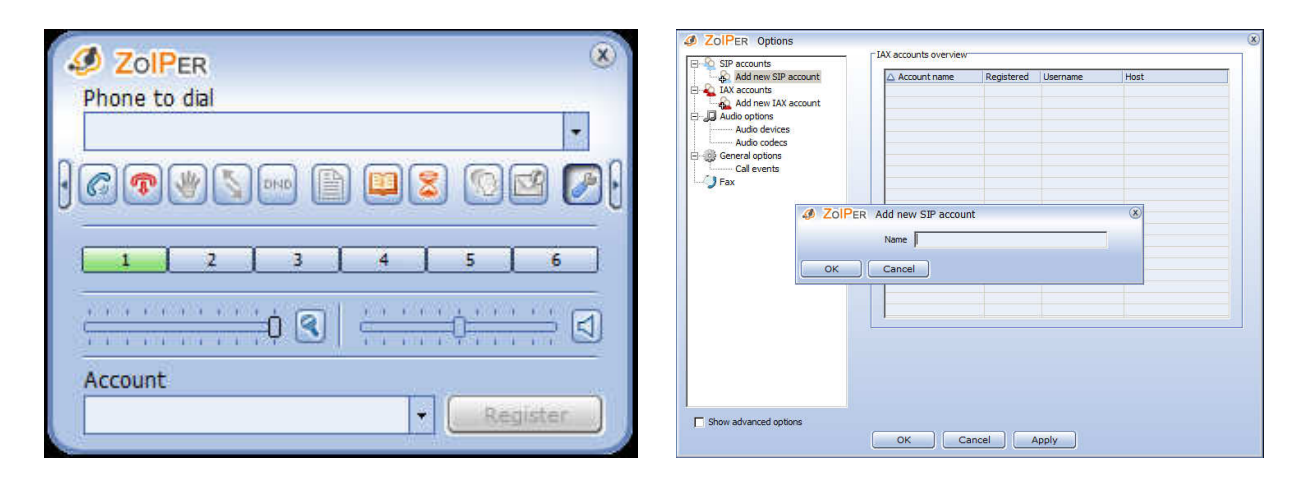

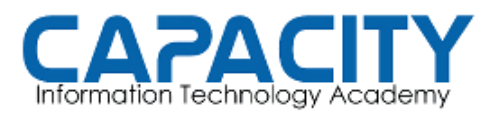

CURSO DE VOZ SOBRE IP BASADO EN ASTERISK PBX

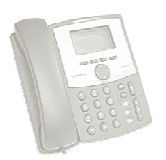

# TEMA NO. 6 PRÁCTICA No. 2

| DIPER Options                 |                     |                                                | × |
|-------------------------------|---------------------|------------------------------------------------|---|
| SIP accounts                  | SIP account options |                                                |   |
| 201<br>Extras                 | Domain :            | 10.0.0.8 -> Aqui la ip de su servidor asterisk |   |
| Add new SIP account           | Username :          | 201                                            |   |
| Add new IAX account           | Password :          | ****                                           |   |
| Audio devices<br>Audio codecs | Caller ID Name :    | 201                                            |   |
| Call events                   |                     |                                                |   |
| 2783                          |                     |                                                |   |
|                               |                     |                                                |   |
|                               |                     |                                                |   |
|                               |                     |                                                |   |
|                               |                     |                                                |   |
|                               |                     |                                                |   |
|                               |                     |                                                |   |
| - anow devenced options       | ОК Сапс             | el Apply                                       |   |

| JOIPER                   | ×                                                                                                    |
|--------------------------|----------------------------------------------------------------------------------------------------|
| Phone to dial            |                                                                                                    |
|                          | +                                                                                                    |
|                          |                                                                                                    |
|                          | °                                                                                                    |
|                          | 4 5 6                                                                                                    |
|                          | 2000 A 100 A 100 A |
|                          | · · · · · · · · · · · · · · · ·                                                                                                    |
| Account                  |                                                                                                    |
| (201 (Registering) (SIP) | Cancel     Cancel                                                                                                    |

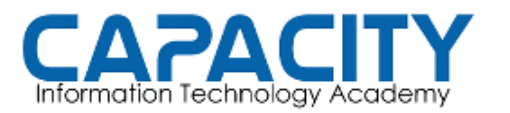

CURSO DE VOZ SOBRE IP BASADO EN ASTERISK PBX

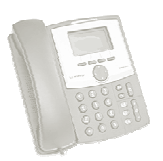

## TEMA NO. 6 PRÁCTICA No. 2

COMPROBACION DE LA PRÁCTICA:

- ENTRAR A LA CONSOLA DE ASTERISK EJECUTANDO: ASTERISK -R DESDE EL PROMPT DE LINUX. UNA VES EN LA CONSOLA VEREMOS QUE EL PROMPT CAMBIA A: localhost\*CLI>.
- VERIFICAMOS QUE LOS TELEFONOS VIRTUALES SE HAYAN REGISTRADO EN LA PBX CORRECTAMENTE EJECUTANDO LA INSTRUCCIÓN: localhost\*CLI> SIP SHOW PEERS. LA SALIDA DE ESTE COMANDO DEBE INDICAR QUE TIENE 2 TELEFONOS SIP REGISTRADOS "ONLINE"
- SALIMOS DE LA CONSOLA DE ASTERISK EJECUTANDO EL COMANDO "EXIT": localhost\*CLI>*EXIT.*
- NOTA: MIENTRAS NO SE COMPLETE EL DIAL PLAN, ARCHIVO EXTENSION.CONF, NO PODRA HACER LLAMADAS ENTRE LAS EXTENSIONES.